# SPA302D 핸드셋의 핸드셋 설정

#### 목표

핸드셋 설정을 사용하면 핸드셋 이름을 편집하고 표시 및 입력 언어를 변경할 수 있습니다. 핸 드셋 이름을 사용하면 많은 회선이 있는 경우 핸드셋 또는 회선을 구분할 수 있습니다.이 문서 에서는 SPA302D 모빌리티 고급 핸드셋의 핸드셋 설정을 변경하는 방법에 대해 설명합니다.

# 적용 가능한 장치

·SPA302D 핸드셋

### 소프트웨어 버전

·v2.31

# 핸드셋 설정 변경

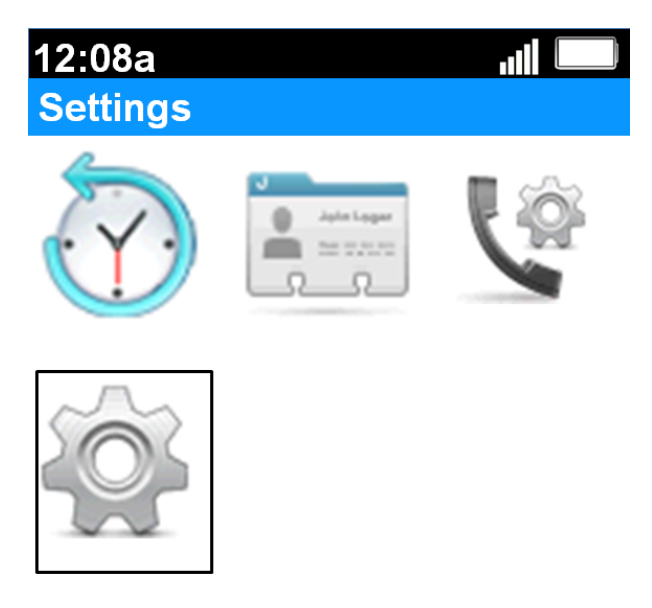

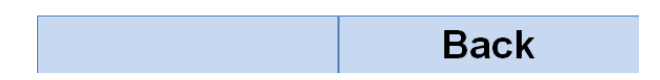

1단계. 홈 화면에서 **선택** 단추를 눌러 **설정** 아이콘을 선택합니다.위 이미지에 표시된 대로 선 택 영역이 검정 윤곽선으로 강조 표시됩니다.

| 12:08a             | all 📖  |  |
|--------------------|--------|--|
| Settings           |        |  |
| Handset Regist     | ration |  |
| Network Setting    | gs     |  |
| SIP Setting        |        |  |
| Ringtones          |        |  |
| Tones              |        |  |
| Backlight Settings |        |  |
| Date/time          |        |  |
| Handset Settings   |        |  |
| Update Software    |        |  |
| Factory Reset      |        |  |
|                    | Back   |  |

2단계. *설정* 메뉴에서 **위로** 및 **아래로** 탐색 단추를 사용하여 핸드셋 설정을 선택하고 선택 **단 추를 누릅니다.** 

| 12:08a           |   |
|------------------|---|
| Handset Settings |   |
| Handset Name     |   |
| Handset 1        |   |
| Display Language |   |
| ENGLISH          | ◆ |
| Input Language   |   |
| ENGLISH          | ◆ |
|                  |   |

Edit Back

3단계. Handset Name(핸드셋 이름) 필드에서 **Select(선택)** 버튼 또는 **Edit(편집)** 소프트키를 눌러 핸드셋 이름을 편집합니다.

12:08a

Handset Settings

abc

#### Handset Name

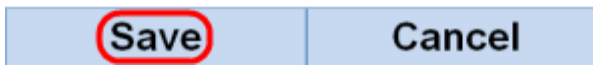

4단계. 핸드셋 이름을 입력하고 저장 소프트키를 눌러 변경 사항을 저장합니다.

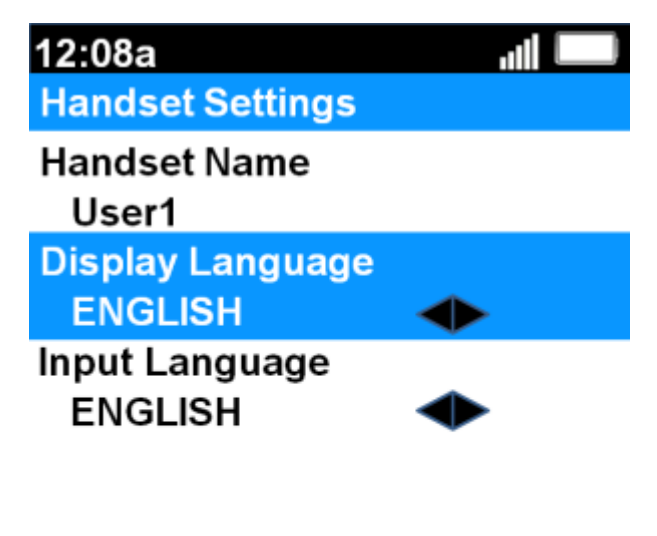

| Save | Back |
|------|------|
|------|------|

5단계. 왼쪽 및 오른쪽 탐색 단추를 사용하여 각 필드의 값을 변경합니다.

·표시 언어 — 메뉴 및 핸드셋에 표시된 언어를 변경하려면 이 필드를 변경합니다.미리 설정 된 6가지 언어를 선택할 수 있습니다.영어, 프랑스어, 독일어, 이탈리아어, 포르투갈어, 스페 인어(영어)가 기본값입니다.

·입력 언어 — 다른 언어의 문자를 입력할 수 있도록 키보드 언어를 변경하려면 이 필드를 변 경합니다.미리 설정된 6가지 언어를 선택할 수 있습니다.영어, 프랑스어, 독일어, 이탈리아어 , 포르투갈어, 스페인어(영어)가 기본값입니다.

6단계. 저장 소프트키를 눌러 선택 항목을 저장합니다.

**주의:**모르는 표시 언어를 선택한 경우 위의 단계를 따라 *설정* 메뉴의 상단에서 8번째 기능을 선택하여 *핸드셋 설정* 메뉴로 이동합니다.표시 언어는 상단의 두 번째 필드입니다.값을 ENGLISH로 변경하고 **Save**(왼쪽 소프트키 단추)를 누릅니다.